## Lesson 16 商品券発行リスト

## ◆商品券の金額の表示

セル【C6】に「=VLOOKUP (B6, \$E\$6:\$F\$10,2, TRUE)」と入力
セル【C6】を選択し、セル右下の■ (フィルハンドル) をダブルクリック

## ◆表示形式の設定

① セル範囲【C6:C20】を選択

② 《ホーム》タブ→ 《数値》 グループの () (桁区切りスタイル)をクリック